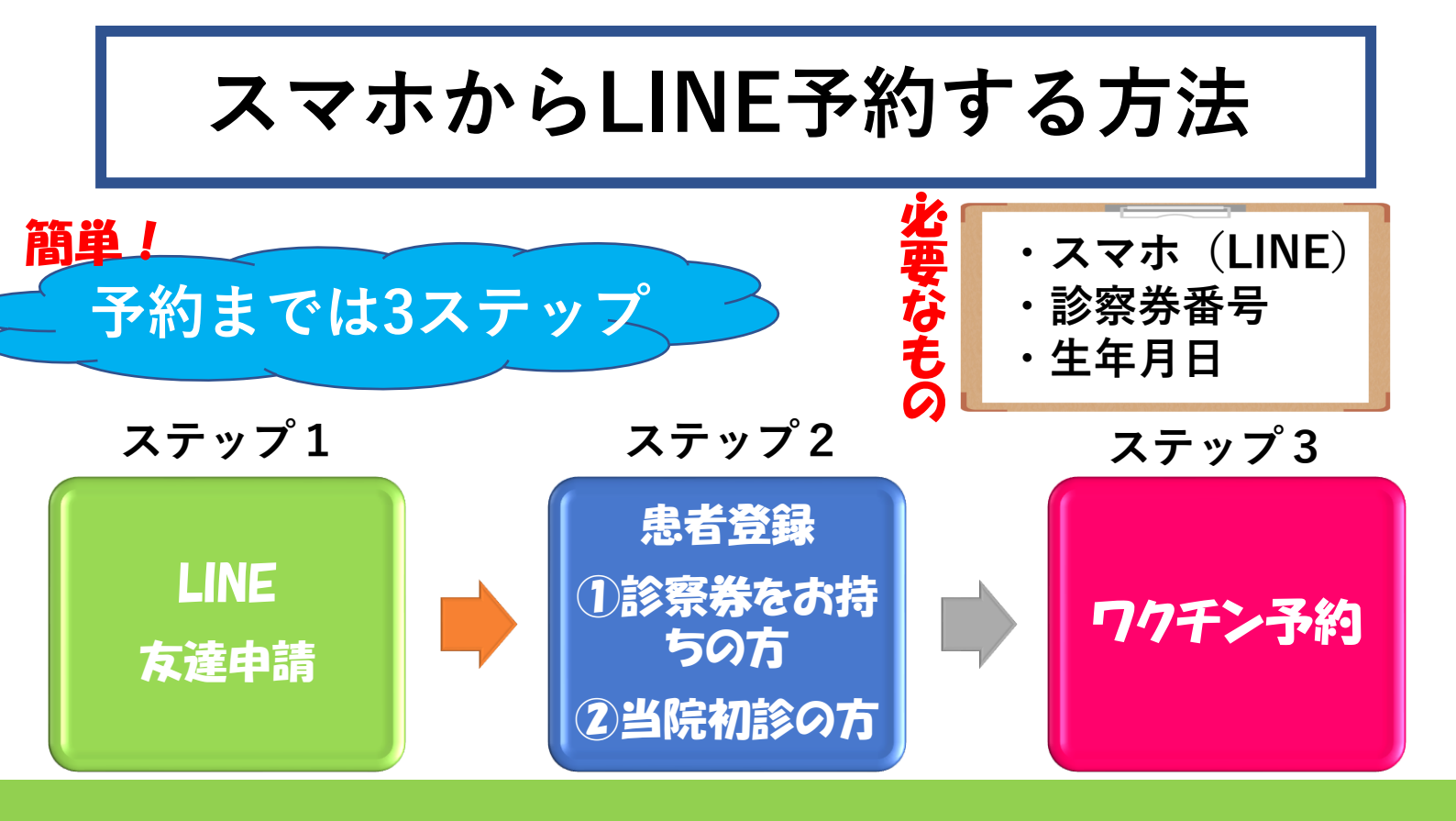

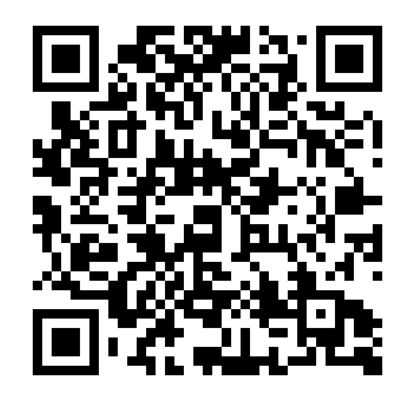

QRコードから LINE友達申請 をする

① カメラでスキャン

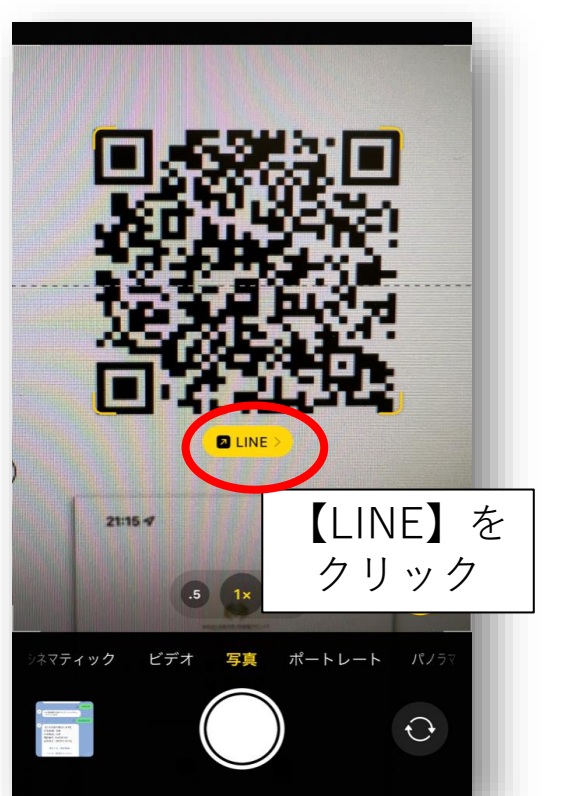

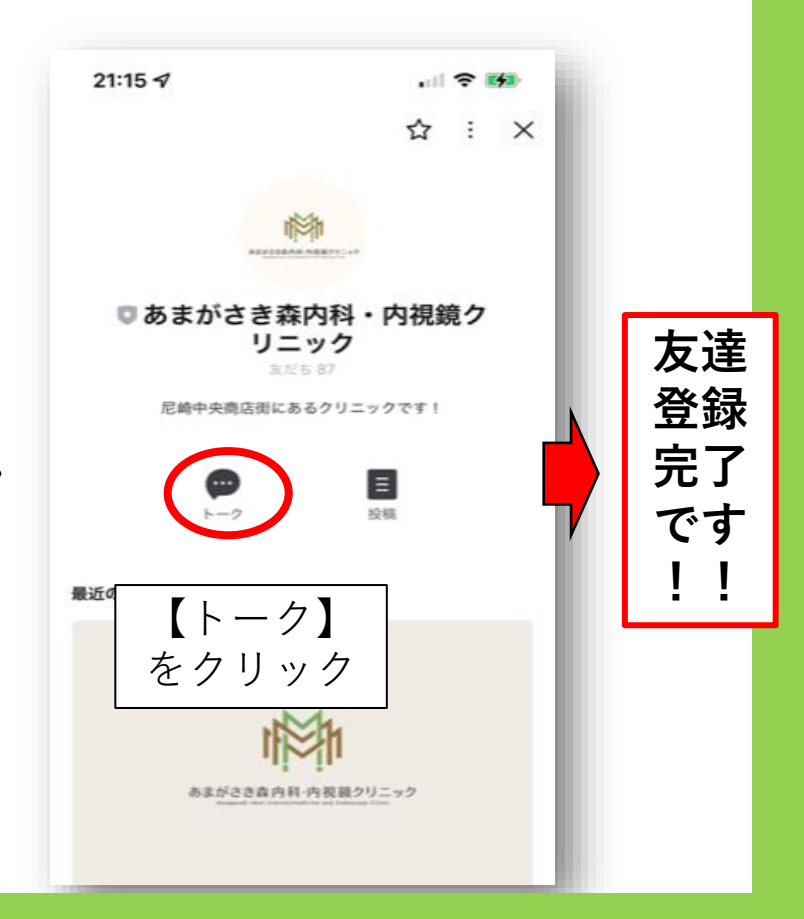

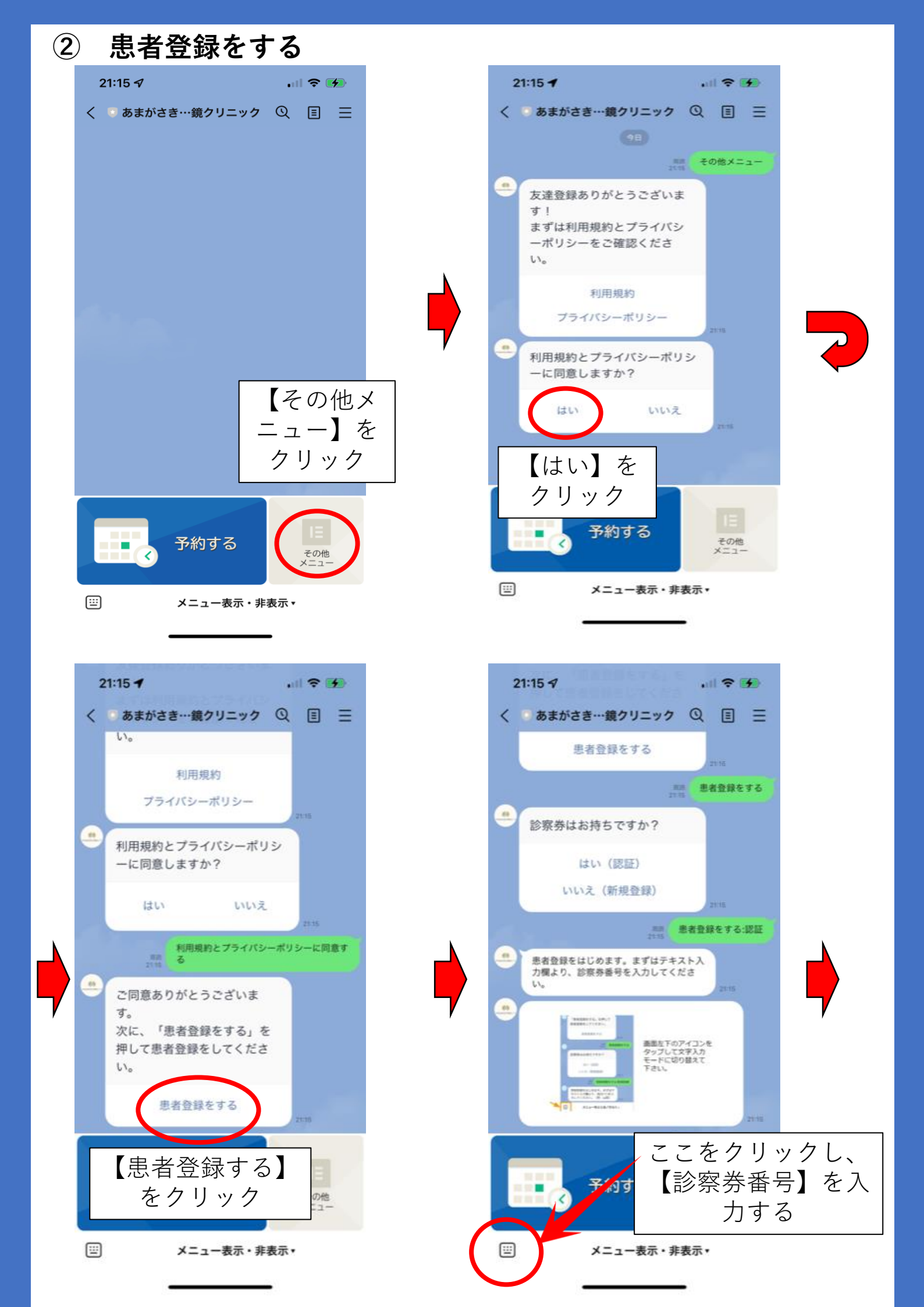

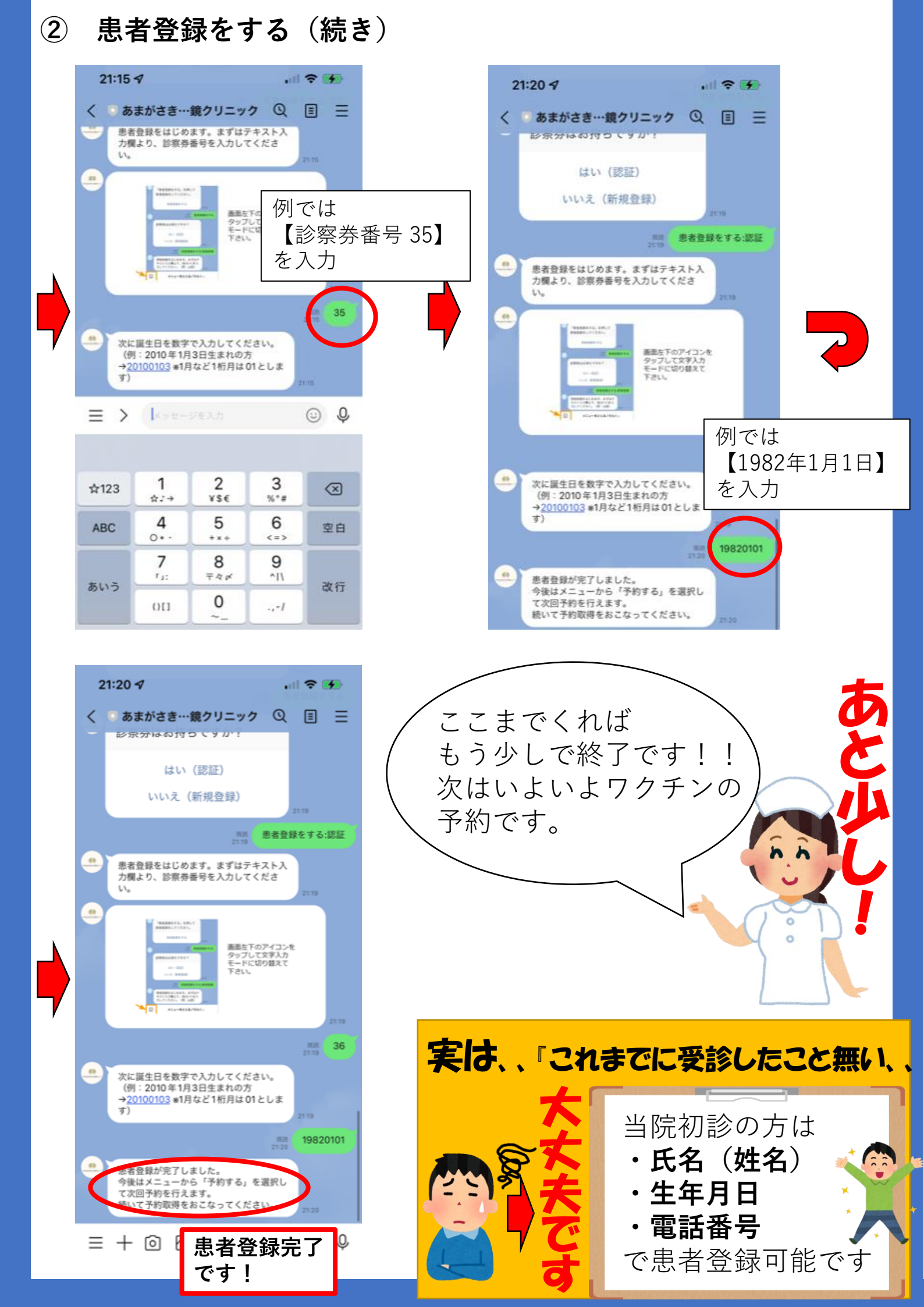

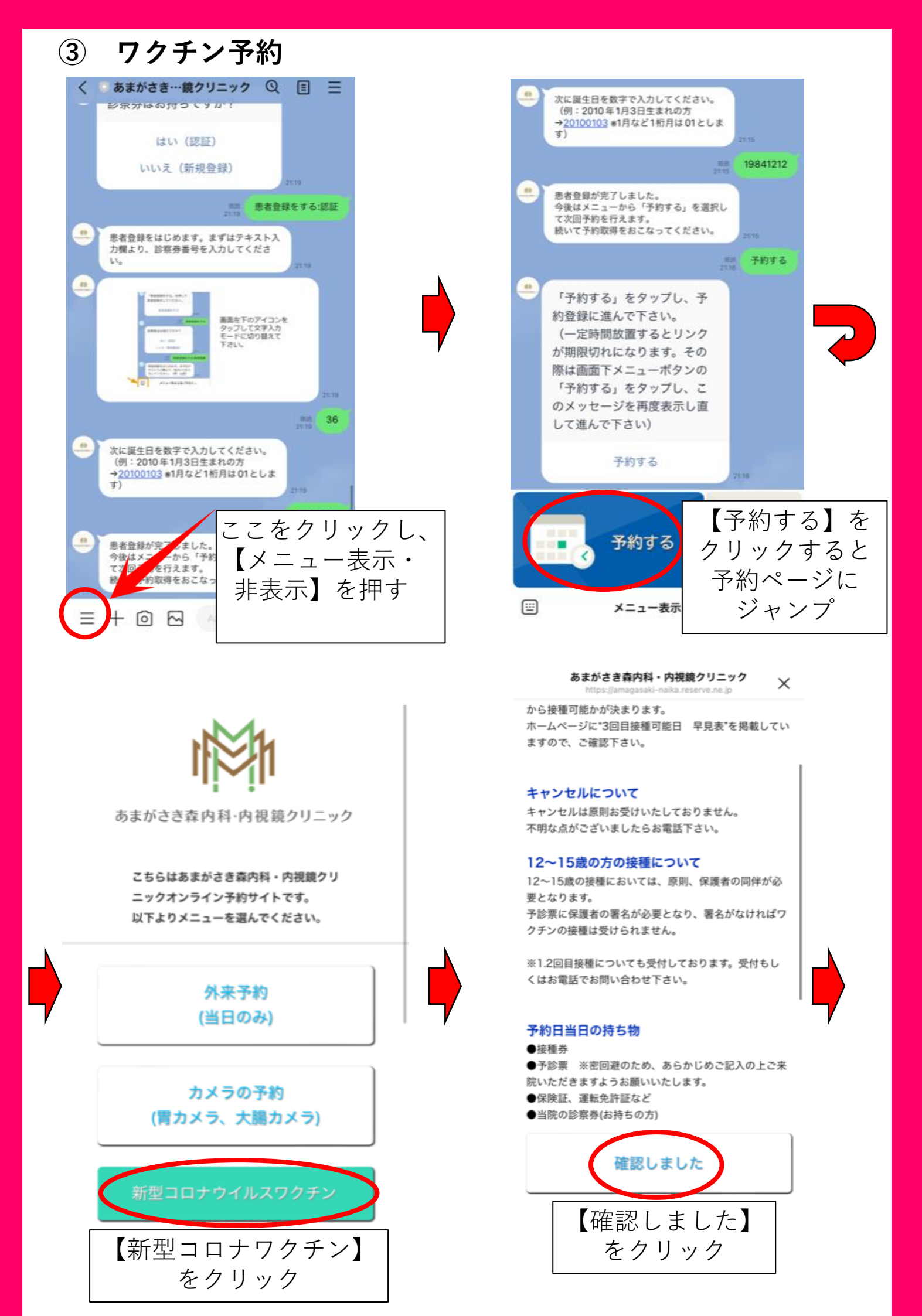

## ③ ワクチン予約(続き)

|                          |                                 |       |       |       | 2     |        |       |         |
|--------------------------|---------------------------------|-------|-------|-------|-------|--------|-------|---------|
| 診療を選択してください。             | 予約の候補日                          |       |       |       |       |        |       |         |
| □【ファイザー】 コロナウイルスワ<br>クチン | <ul> <li>③ 直近の予約 前の週</li> </ul> |       |       |       |       | 2U   3 | 次の週   |         |
|                          |                                 | 01/16 | 01/17 | 01/18 | 01/19 | 01/20  | 01/21 | 01/22   |
|                          | 09:00-                          |       | 010   | (00)  | (35)  | (4)    | (32)  | (H)     |
| 次へ )                     | 09:30-                          |       |       |       | 0     |        |       |         |
|                          | 10:00-                          |       |       |       | 0     |        |       |         |
|                          | 10:30-                          |       |       |       | 0     |        |       |         |
|                          | 11:00-                          |       |       |       | 0     |        |       |         |
| ファイザーを催認     /           | 11:30-                          |       |       |       | 0     |        |       |         |
| 」【次へ】を押す                 | 12:00-                          |       |       |       | 0     |        |       |         |
|                          | 12:30-                          |       |       |       | 0     |        |       |         |
| (モデルナも対応                 | 13:00-                          |       |       |       |       |        |       |         |
| <b>圣</b> 宁)              | 13:30-                          |       |       |       |       |        | ~ +   |         |
| J'Æ)                     | 14:00-                          |       |       |       | 0     | 1      | 希呈    | 皇する時間   |
|                          | 14:30-                          |       |       |       | 0     |        | た     | カロッカ    |
| アンケート・問診                 | 15:00-                          |       |       |       | 0     |        | ۍ.    | / ) / / |
|                          | 15:30-                          |       |       |       | 0     |        |       |         |
|                          | 16:00-                          |       |       |       | 0     |        |       |         |
|                          | 12.00                           |       |       |       | 0     |        |       |         |
|                          | 17:30-                          |       |       |       | 0     |        |       |         |
| ログイン・予約情報                | 1130                            |       |       |       | -     |        |       |         |

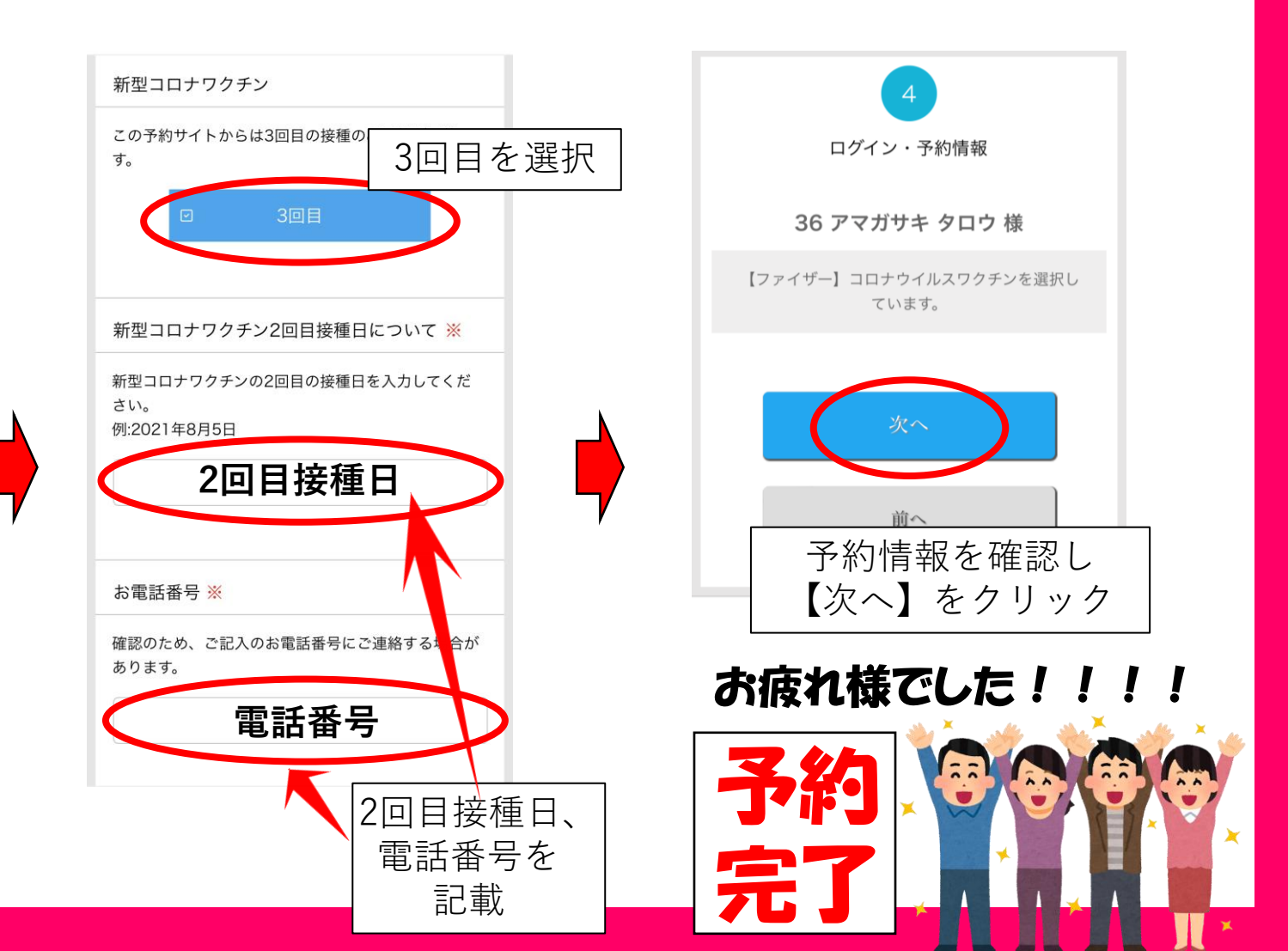